The following activities may help you learn about and explore features of the ACHIEVE Family Portal.

| ACHIEVE Family Portal Sign In Page                                                                                                    |                                                                                                    | Quick Start G                                                                                                    | uide - Account Creation                                                                                                    | <u>n</u>                                                                                                    | User Guide                                                                                                    |  |
|----------------------------------------------------------------------------------------------------|----------------------------------------------------------------------------------------------------|----------------------------------------------------------------------------------------------------|----------------------------------------------------------------------------------------------------|----------------------------------------------------------------------------------------------------|----------------------------------------------------------------------------------------------------|--|
| Create ACHIEVE<br>Family Portal<br>Account                                                                                                    | My Dashboard                                                                                                    | Learner Dashboard<br>Stepper                                                                                                    | Documentation<br>Stepper                                                                                                    | IFSP/IEP Stepper<br>Options vary based on<br>status of the learner                                                                                                    | <b>Transition Stepper</b><br>If applicable based on<br>learner's age                                                                              |  |
| Confirm you receive<br>an <b>email</b> with the<br>subject "You're invited<br>to join the ACHIEVE<br>Family Portal".                                                                            | Review <b>Resources</b><br>section in the left<br>navigation pane.<br>Ensure the links work<br>as expected.                                                                                                    | Review demographic<br>information at the top<br>of the <b>Learner</b><br><b>Management</b> page.<br><i>This section is</i><br><i>expandable and</i><br><i>collapsible.</i>                                                                                                    | Review <b>Procedural</b><br><b>Safeguards</b> history by<br>expanding the<br>safeguards accordion.<br><i>This section is</i><br><i>expandable and</i><br><i>collapsible.</i>                                         | Click on the <i>blue</i><br><i>IFSP/IEP Document</i><br>button to view, print or<br>download the current<br>active plan.                                                                                        | Parents of IFSP<br>learners approaching<br>3 years old, view the<br>contents of the Early<br>ACCESS <i>Transition</i><br><i>Planning</i> section. |  |
| <b>Create your account</b><br>by successfully<br>completing the<br>registration process.                                                                                                    | Open a <b>Recent</b><br><b>Document</b> by<br>selecting the linked<br>document name. You<br>may practice clearing<br>an alert if you wish.                                                                                      | Review the <b>Recent &amp;</b><br><b>Upcoming Meetings</b><br>section. Open and<br>download a meeting<br>notice.                                                                                                    | View a previously<br>signed consent form<br>in the <b>Family</b><br><b>Consent</b> section. If<br>you have a consent<br>form to sign, consider<br>signing it<br>electronically if you<br>have interactive<br>access. | Explore other print<br>options by selecting<br>the <i>three dots icon</i> to<br>the left of the IFSP/<br>IEP.                                                                                                   | Parents of IEP<br>learners who are 14<br>years or older, view<br>the contents of the<br>Postsecondary<br>Summary.                                 |  |
| <ul> <li>Log-in to your<br/>account by entering</li> <li>Username (email<br/>address)</li> <li>Password</li> <li>Confirm that you are<br/>prompted to enter a<br/>verification code.</li> </ul> | Sort <b>Recent</b><br><b>Documents</b> by<br>column heading.<br><i>Draft documents have</i><br><i>the word "draft" in the</i><br><i>title. Clearing alerts for</i><br><i>draft documents will</i><br><i>remove your access.</i> | Parents of IEP<br>learners may select<br>the <i>Invite Learner to</i><br><i>Portal</i> button. Confirm<br>you can enter your<br>child's email address<br>and review terms and<br>conditions. (Select<br>Cancel if you do not<br>wish to invite your<br>child to create an<br>ACHIEVE Family<br>Portal account.) | Review documents in<br>the <b>Documents</b><br>section (e.g., Prior<br>Written Notices,<br>Meeting Notices, etc.).                                                                                                   | Parents of IFSP<br>Learners: Review<br>and download a<br>Family Intervention<br>Plan.<br>View Summary of<br>IFSP Outcomes of<br>Services.<br>Explore the<br>Monitoring for<br>Progress section to<br>view data. |                                                                                                    |  |

| Create ACHIEVE<br>Family Portal<br>Account                                                                                                    | My Dashboard                                                                                                    | Learner Dashboard<br>Stepper                                                                                                    | Documentation<br>Stepper                                                | <b>IFSP/IEP Stepper</b><br>Options vary based on<br>status of the learner                                                                                                    | <b>Transition Stepper</b><br>If applicable based on<br>learner's age |
|----------------------------------------------------------------------------------------------------|----------------------------------------------------------------------------------------------------|----------------------------------------------------------------------------------------------------|-------------------------------------------------------------------------|----------------------------------------------------------------------------------------------------|----------------------------------------------------------------------|
| Confirm that you<br>receive an email with<br>a <b>6-digit verification</b><br><b>code</b> . Enter this<br>verification code to<br>complete the log-in<br>process.                                                                                                    | If a consent has<br>recently been<br>requested by your<br>IFSP/IEP team, it will<br>appear as a clickable<br>link in the <b>Consents</b><br><b>to Review and Sign</b><br>section.          | Explore the <b>Data</b><br><b>History</b> page by<br>clicking the button at<br>the top right of the<br>screen in the gold<br>banner. | Download or print a<br>document from the<br><b>Documents</b> section.   | Parents of IEP<br>Learners: Confirm<br>that selecting the blue<br><i>Print Goals Progress</i><br><i>Report</i> button creates<br>a PDF document with<br>recent progress<br>monitoring data.<br>Explore the<br>Monitoring for<br>Progress section to<br>view data. |                                                                      |
| Once logged in, select<br>the black arrow next<br>to your name at the<br>top right of the page.<br>Select <b>Settings</b> to<br>review current access<br>preferences. Account<br>access type and the<br>email address<br>associated with your<br>account can be<br>updated here. | Click on your child's<br>name to access the<br><b>Learner</b><br><b>Management</b> page.<br>Confirm you are<br>redirected to a new<br>page with learner<br>specific information.           |                                                                                                    | Practice using filtering<br>options in the<br><b>Documents</b> section. |                                                                                                    |                                                                      |
| Return to your<br>account dashboard by<br>selecting <i>My</i><br><i>Dashboard</i> from the<br>left navigation menu.                                                                                                    | Scroll (backwards or<br>forwards) through<br>months on the<br><b>Calendar</b> to view<br>event details. Confirm<br>you can see<br>upcoming IFSP/IEP<br>due date and<br>scheduled meetings. |                                                                                                    |                                                                         |                                                                                                    |                                                                      |